## 考试软件操作流程与视频录制规范要求

1. 考试 APP 下载地址

下载方式一:直接进入"小艺帮"官网: https://www.xiaovibang.com下载。

下载方式二:关注"小艺帮"微信公众号后,从小艺帮 微信公众号下载小艺帮 APP。

下载方式三:从华为应用市场、小米应用商店、苹果应 用商店,搜索"小艺帮"下载安装。

2. 注册

考生进入登录页面,输入报名时使用的手机号,获取填 写手机验证码,并设置密码后,即可完成注册。

1

9:41

港澳台侨和国际用户入口

游客 >

重新发送(56s)

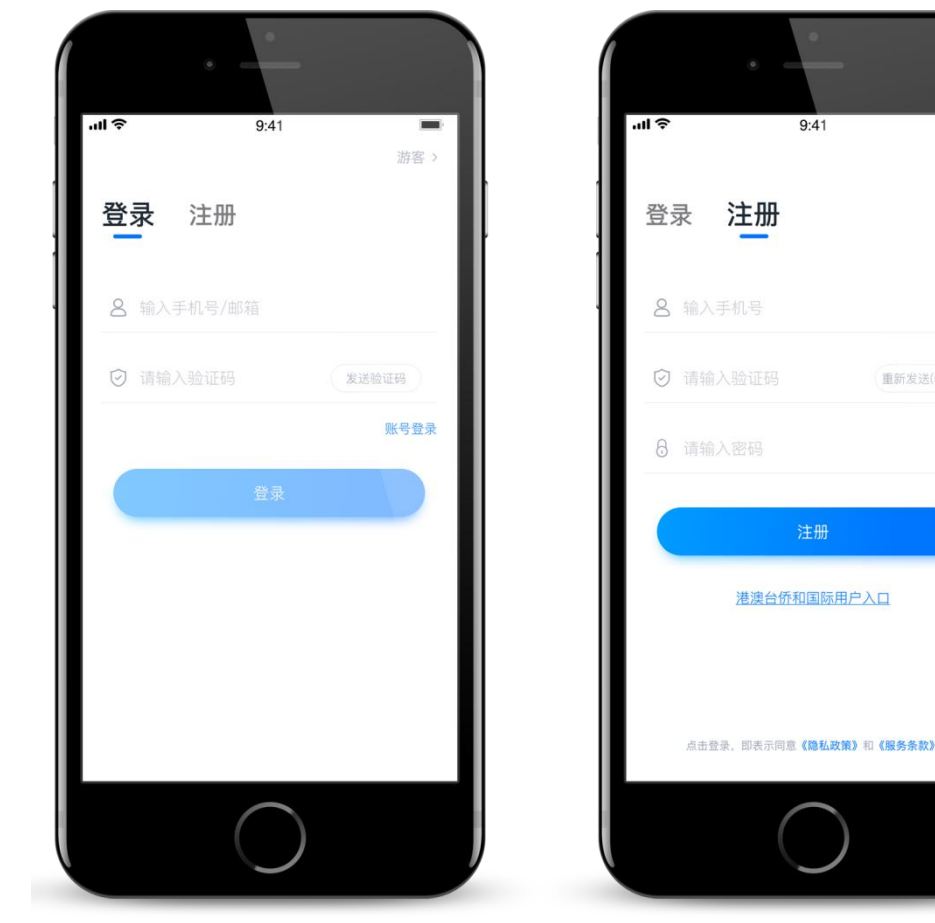

## 3. 身份认证

(1)首次登录,需要认证考生的报名信息,才可以申请参加考试。建议考生提前完成认证,认证后不可更改信息, 需要考生慎重仔细填写。

(2)考生根据自己的证件选择拍照证件类型(身份证、通行证、护照),下图示例为身份证上传界面,进入基本信息页填写个人基本资料,需准备一张免冠照,填写紧急联系方式,即可完成认证。如遇到照片无法识别,可选择"手动上传",填写身份证上的信息进行识别;如遇到身份证已被验证,可点击"去申诉",请耐心等待人工审核结果,审核结果24小时内给出。

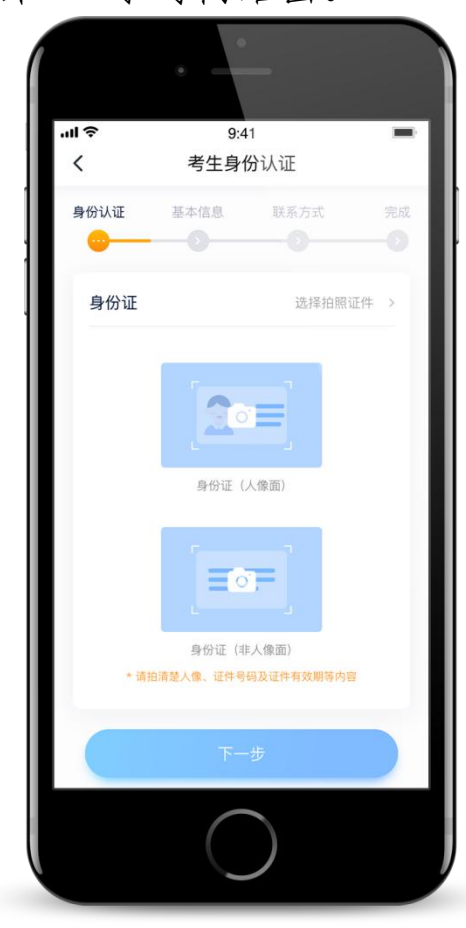

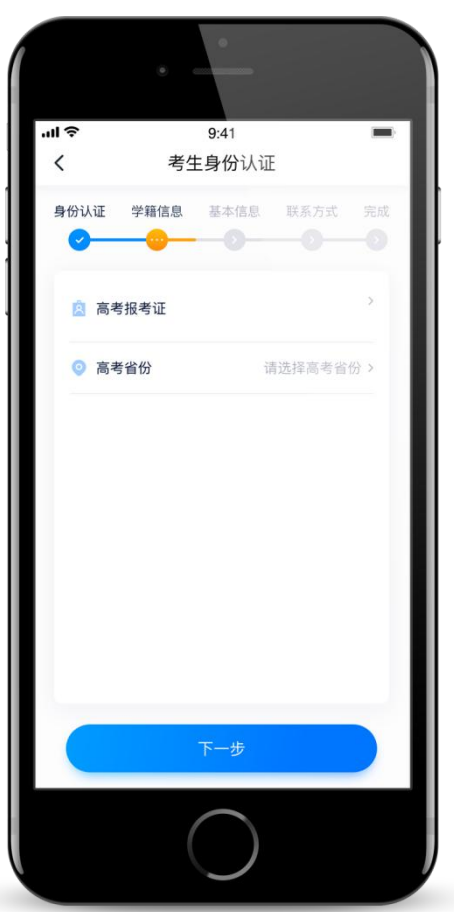

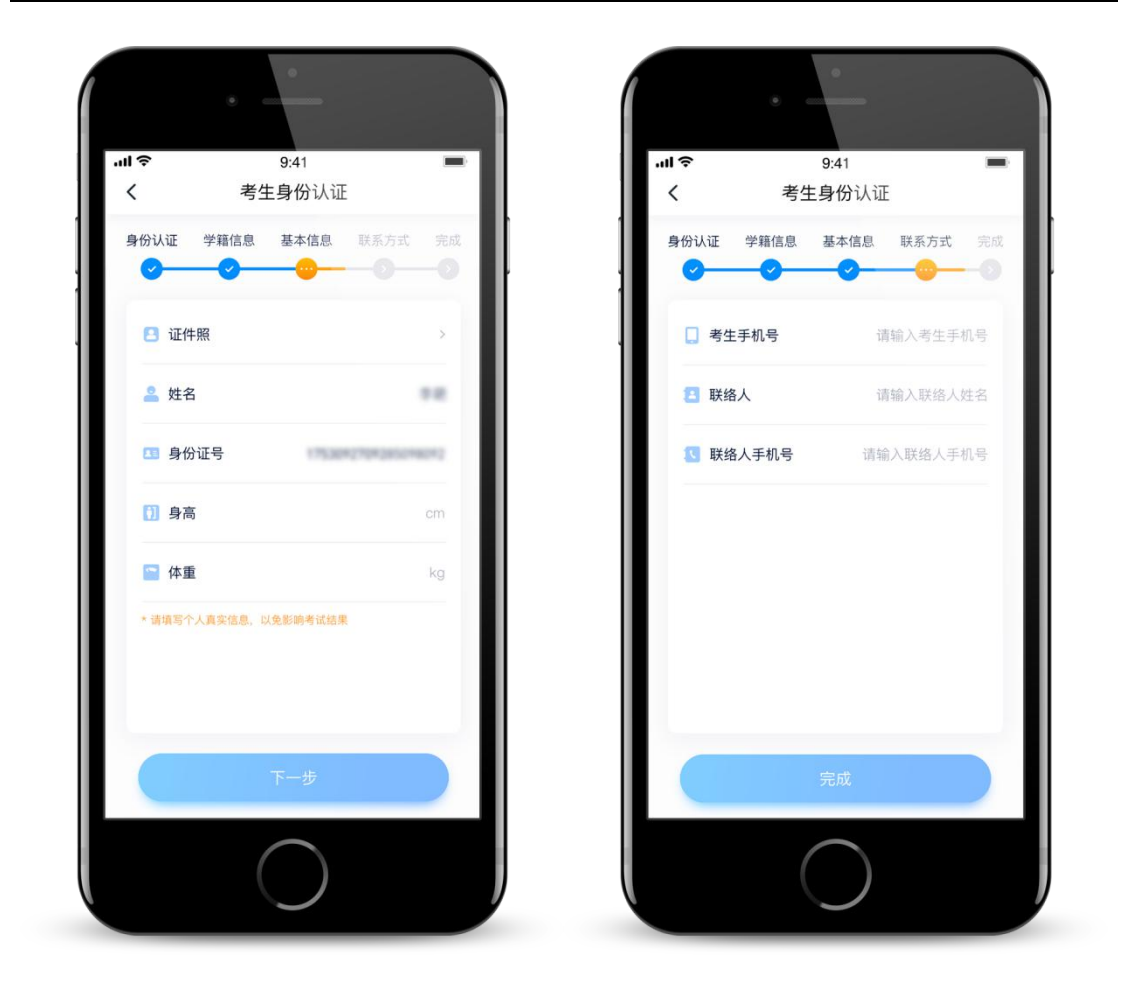

## 4. 申请视频考试

认证通过后,考生可以通过以下步骤申请参加学校考试

(1) 找学校

在首页搜索 **济南大学**,或者直接在下方列表找到目标学校,点击进入学校详情页,点击【申请视频考试】,检查确认证件号是否正确。正确点击【确定】。下图仅为示意。

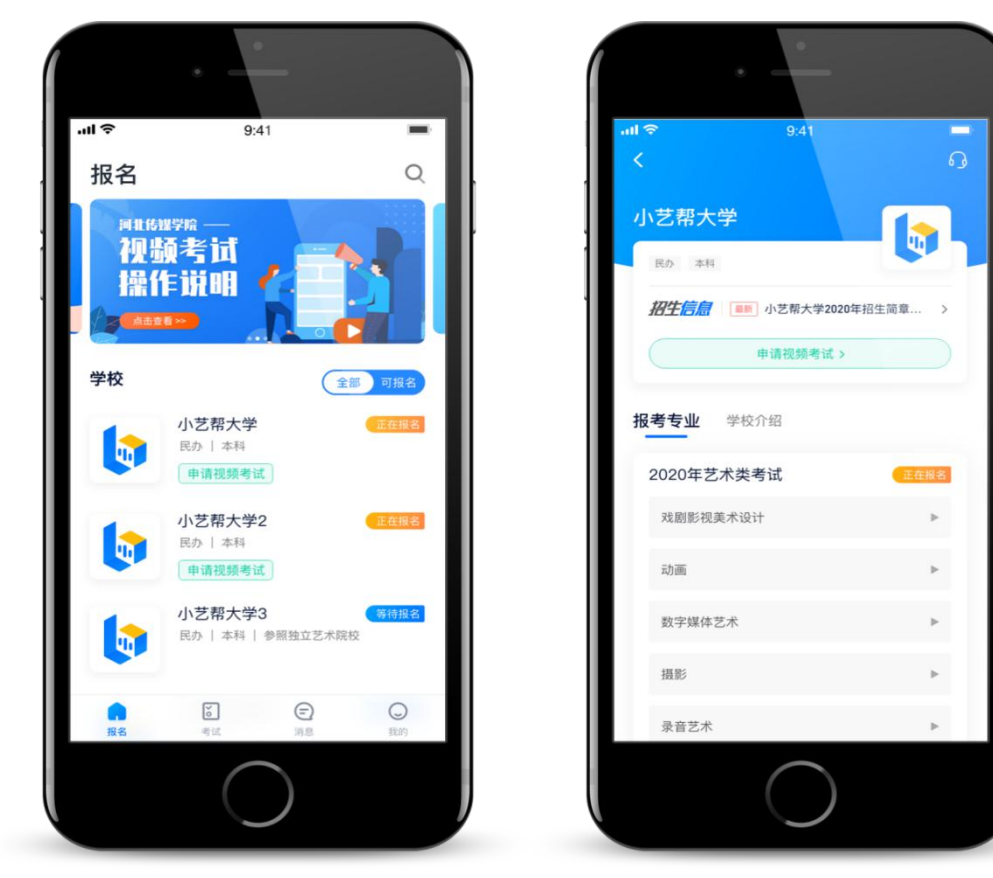

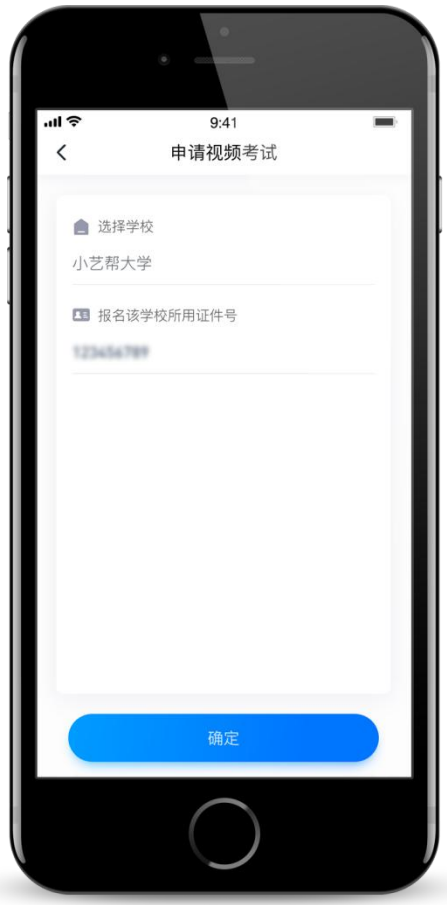

(2) 申请考试

系统会自动显示该证件号下,已经报名的专业,音乐联 考平台只有音乐学类一个专业,分四个方向:主项声乐副项 器乐、主项声乐副项舞蹈、主项器乐副项声乐、主项器乐副 项舞蹈,请按报名时选择的主副项选择合适的考试方向。

申请成功后,在【考试】列表页会自动生成一条考试记录,请返回到【考试】列表页查看具体的报考详情和考试要求。

如果系统提示没有找到报考记录,或提示姓名、报考地 区不匹配,或与您之前报考的专业(方向)不一致,请联系 学校确认报考信息。

下图仅为示意。

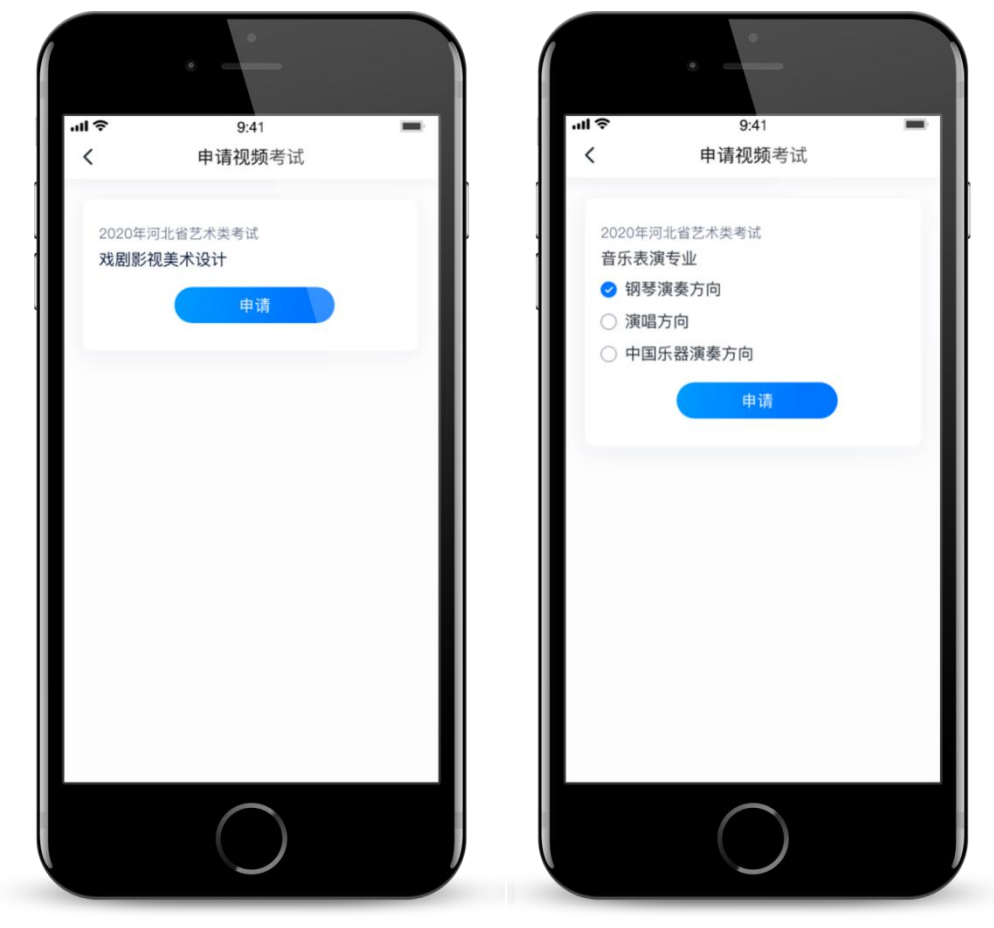

## 5. 视频录制与上传流程

(1)请务必使用最新 APP 版本:请在【我的-设置-版本 更新】,确认当前已经是最新版本,如果不是最新版本,请 到"小艺帮"官网重新下载,请及时更新版本,避免影响考 试。

(2)首次参加视频考试,需要人脸验证。系统会弹框提示,或在【考试】列表页上出现小红条,提示考生进行人脸验证。根据系统引导进行验证即可。多次人脸验证失败可以申请"人工审核",请耐心等待人工审核结果。

(3) 使用注册认证信息登录"小艺帮",查看报考记录。在"小艺帮"APP上点击【考试】可以看到所报考的专业。

(4)模拟考:为方便考生熟悉视频录制流程及要求, 提供模拟考功能。模拟考和正式考的科目要求、操作流程完 全相同(身份确认环节此时仅用于模拟)。点击【去模拟考】, 考生可以进行模拟考试,模拟考没有时间和次数限制。建议 考生先参加模拟考,多次练习直到完全熟悉整个考试过程, 再进行正式考试视频录制。

(5)正式考:考生需填写诚信考试承诺书,并拍照上 传,方能进入正式考试。不签署诚信考试承诺书,视为放弃 考试。

| ul S                       | <b>II 奈</b> 9:41    |          |                |  |
|----------------------------|---------------------|----------|----------------|--|
| 考试                         |                     | Ę        | =请视频考试 >       |  |
| <b>10</b> 所<br>录考学校        | <b>12</b> 个<br>录制考试 | 6 次 完成考试 | <b>1</b> 所通过考试 |  |
| 小艺帮                        | 张大学                 |          | 考前承诺书 🖍        |  |
| 2020年的第<br>舞蹈学             | 5一场考试2020年          | 的第一场考试2  | 020年的第         |  |
| <b>目</b> 报考详情              | ▶ 去模拟考              |          | 预约考试           |  |
| 2020年的第<br><b>舞蹈学</b>      | 1—场考试               |          |                |  |
| 臣离正式                       | 式考试时间 2天            |          |                |  |
| 2020年的第<br>舞蹈学             | 一场考试                |          |                |  |
| <ul> <li>• 剩余考订</li> </ul> | 式时间 00:20:00        |          |                |  |
| ■报考详情                      | 5 ▶去模拟考             | . (      | 继续考试           |  |

|                         | t直写 ぼう ぎょう                                                                                                    |
|-------------------------|----------------------------------------------------------------------------------------------------|
|                         | 項可开始的                                                                                                    |
|                         |                                                                                                    |
| _                       | 学校承诺书照片                                                                                                    |
|                         | A                                                                                                    |
| 10.00                   |                                                                                                    |
| 10. 01<br>11.00<br>1.00 | arantes, and an antenna and the second second secon    |
|                         | AND THE REPORT OF THE PARTY OF THE PARTY OF     |
| 1. 1<br>1. 1<br>1. 1    | AND ADDRESS AND ADDRESS AND ADDRESS ADDRESS ADDRES<br>ADDRESS ADDRESS ADDRESS ADDRESS ADDRESS ADDRESS ADDRESS ADDRESS ADDRESS ADDRESS ADDRESS ADDRESS ADDRESS ADDRESS ADDRESS ADDRESS ADDRESS ADDRESS ADDRESS ADDRESS ADDRESS ADDRESS ADDRESS ADDRESS ADDRESS ADDRESS ADDRESS ADDRESS ADDRESS ADD |
|                         |                                                                                                    |
|                         |                                                                                                    |
|                         |                                                                                                    |
| 请手抄                     | 以下内容并签字拍照上传                                                                                                    |
| 我已的                     | li读XXXXX学校XXXX考试文件内容,遵守承                                                                                                    |
| 我已9<br>诺!               | 副读XXXXX学校XXXX考试文件内容,遵守承                                                                                                    |
| 我已8<br>诺!               | 副读XXXXX学校XXXX考试文件内容,遵守承<br>签名                                                                                                    |
| 我已8<br>诺!               | ē读xxxxx学校xxxxx考试文件内容,遵守承<br>签名                                                                                                    |
| 我已8<br>诺1               | □谟XXXXX学校XXXX考试文件内容,遵守承<br>签名 正传照片                                                                                                    |
| 我已8<br>诺1               | ⓐ谟XXXXX学校XXXX考试文件内容,遵守承<br>签名 上传照片                                                                                                    |

(6)在【考试】页点击右上角【申请视频考试】,进入申请视频考试页,选择【济南大学】点击【确定】。(下图仅作为示例说明图)

| .ul 🗢                              | 9:                    | 41             | · •                |
|------------------------------------|-----------------------|----------------|--------------------|
| 考试                                 |                       | ŧ              | ■请视频考试 >           |
| <b>10</b> 所<br>录考学校                | <b>12</b> 个<br>录制考试   | 6 次 完成考试       | <b>1</b> 所<br>通过考试 |
| <b>し</b> 小艺帮                       | 大学                    |                |                    |
| 表演<br>◎ 剩余考试:<br>去模拟考 ▶            | 时间 23:06:09           |                | 去考试                |
| 播音与主持<br>艺术(国内<br>◎ 剩余考试<br>去模拟考 ► | 艺术(播音与<br>))<br>时间 3天 | 主持             | 去考试                |
| 播音与主持<br>艺术(国际<br>考试结束<br>去模拟考▶    | 艺术(播音与<br>))          | 主持             | 未完成考试              |
| 品級名                                | ざま                    | <b>三</b><br>消息 | ②                  |

(7)考试视频录制流程:考生须在我校规定的时间
 (2020年4月22-28日)内进行正式考试视频录制并在线提交,否则将被视为缺考。

具体步骤:

(a)点击【去考试】,详细阅读"考前须知",每项勾 选确认后点击【开始考试】进入正式视频录制环节。下图仅 作为示例图。

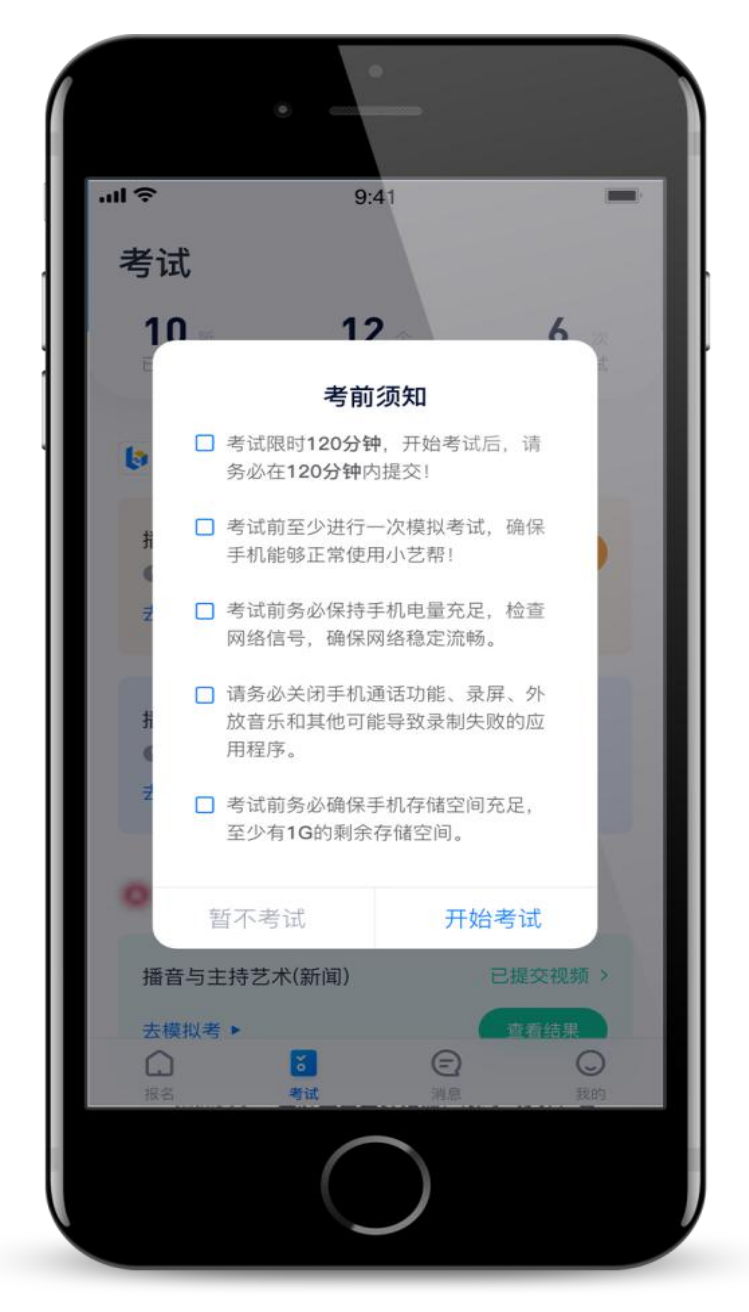

(b)进入正式考试视频录制界面后,请详细阅读相关 考试科目的考试内容和拍摄要求,再点击科目右下角【开始 考试】,按提示音要求调整摄像头角度后,点击【开始录制】, 按提示音完成身份认证(注意不要使用美瞳,不要化浓妆)。 人脸识别通过后,请站到合适位置,考生不要离开拍摄范围。 待开始考试的提示音结束后,进行该科目的考试,全部提示 音结束后,系统即开始对该科目考试时间的计时(每个科目 的录制时间不超过10分钟)。

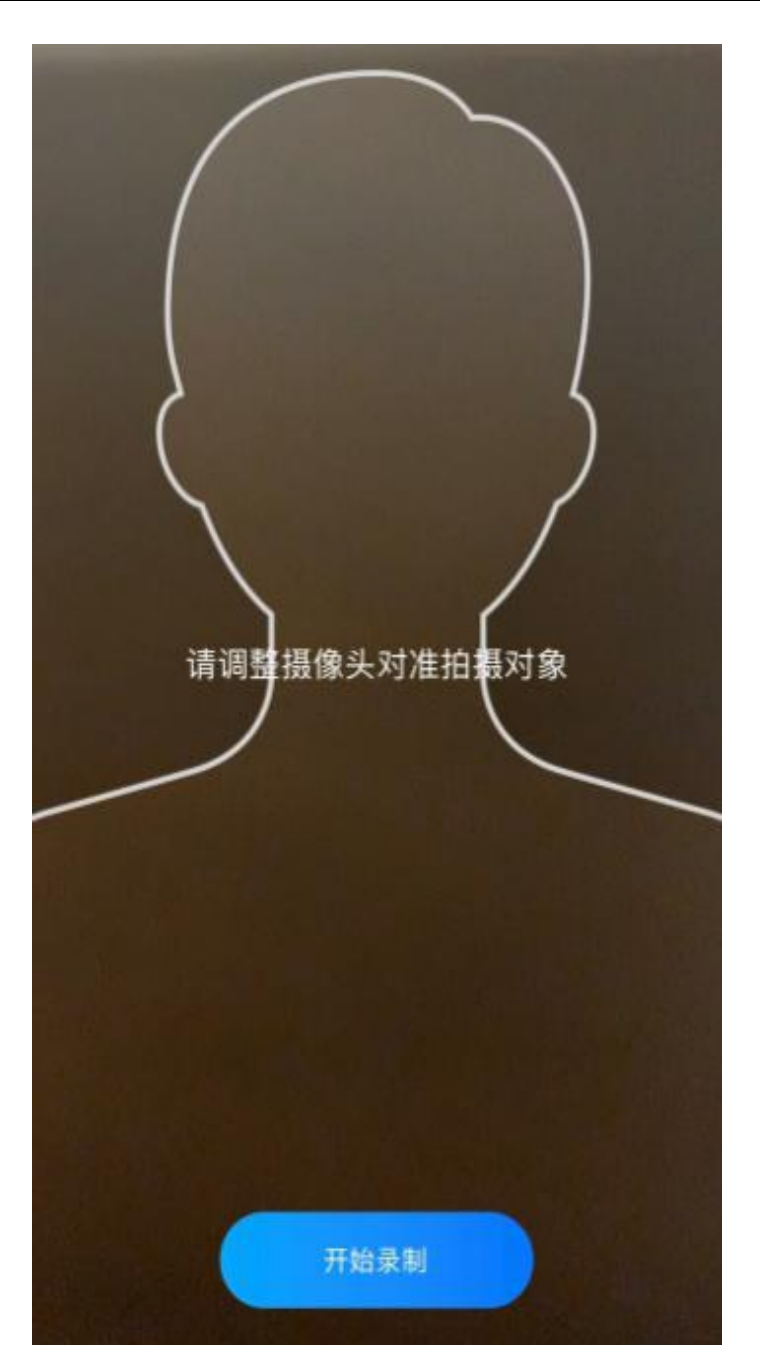

(8)考试内容完成后,先点击"停止"按钮,再点击 【确定】完成考试视频录制。注意视频录制必须连续,否则 视为放弃考试。若录制时间超过该科目规定的时长,系统将 自动停止录制。

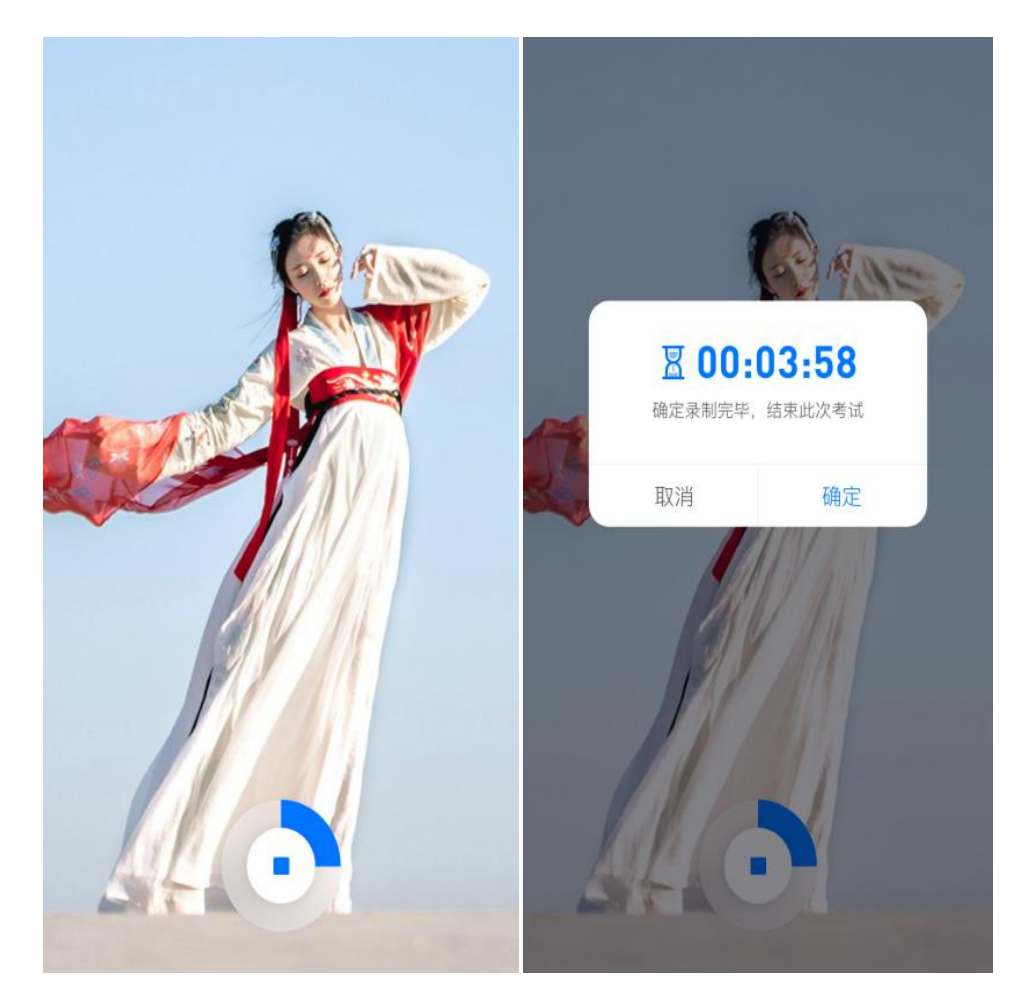

(9)录制时间与次数:每个科目录制视频的时间不超过10分钟,最多进行3次视频录制。录制完毕后,可选择 其中最满意的1个视频,提交上传作为考试视频。

(10) 提交视频: 点击每个科目右下角【查看并提交】, 进入提交视频界面后,可预览视频,再选择视频点击【提交】, 提交后视频无法回看,提交成功后将显示【已提交】。每完 成一个科目即可提交,视频上传时可进行其他科目考试,不 用停留在上传页面。也可以完成全部科目的视频录制后,再 逐一提交视频。

视频提交后,请考生务必确认上传状态,不要退出小艺帮 APP。如果视频上传失败,系统会提醒您【重新上传】,请 留意视频上传页或【考试】列表底部,点击【重新上传】即

可。您可以切换 WI-FI 或 4G 网络进行尝试。

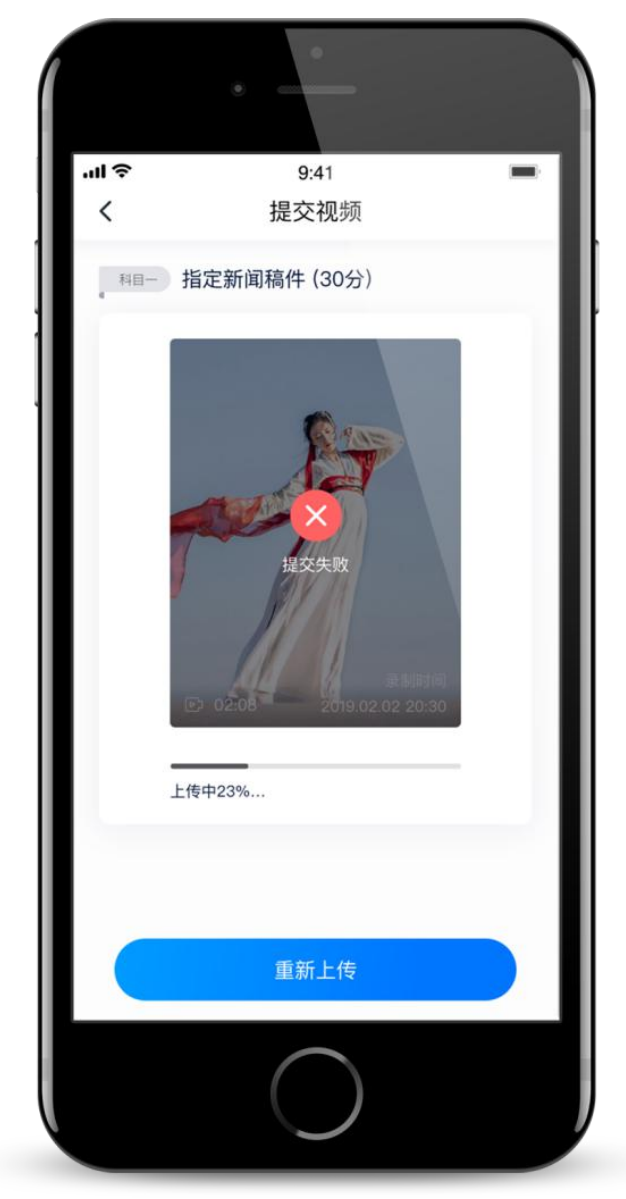

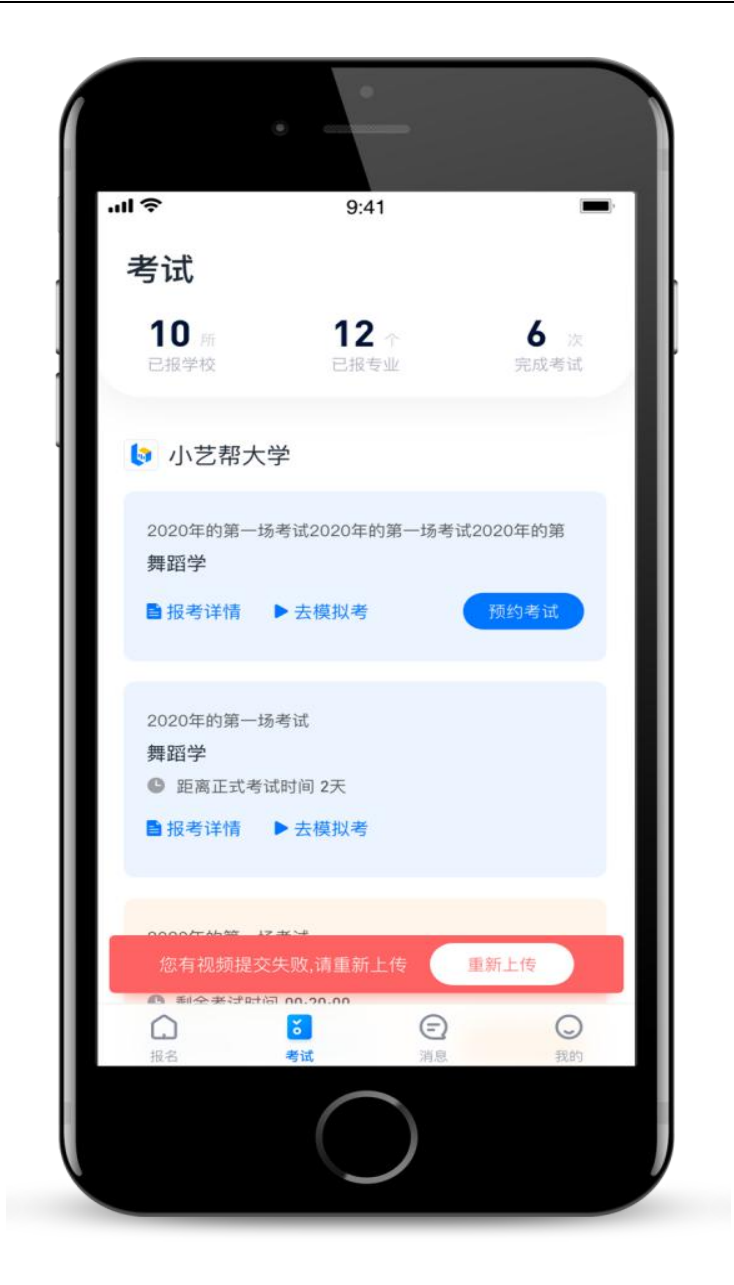

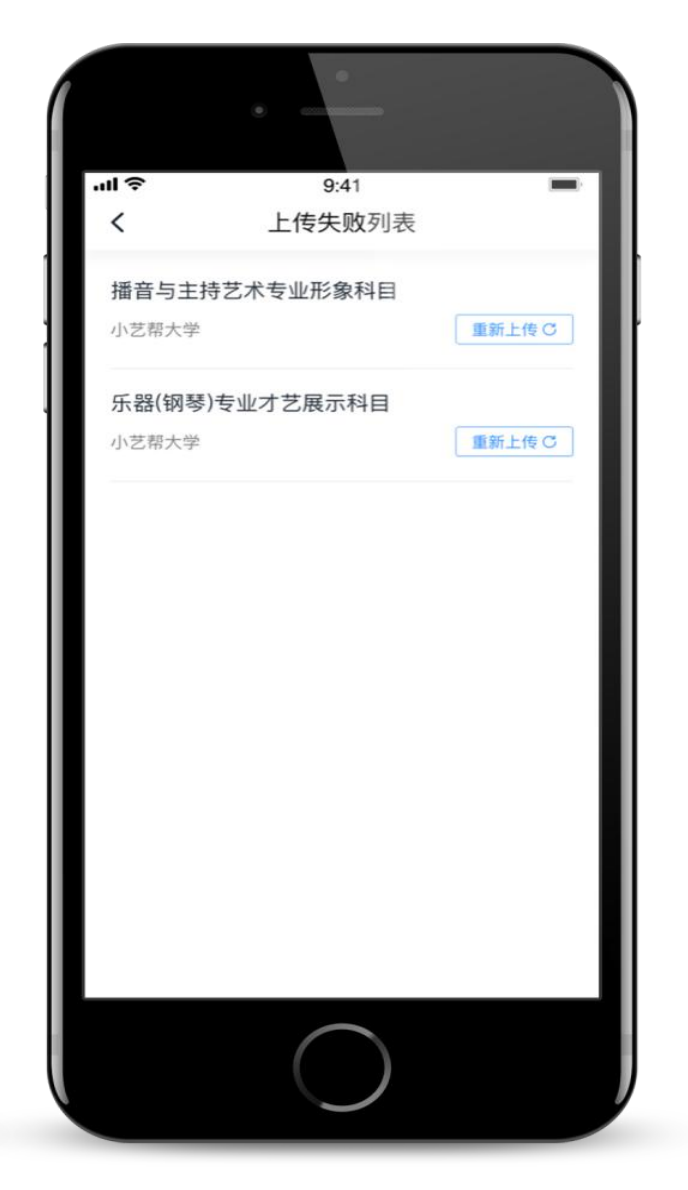

(11)完成考试:待所有考试科目的视频都提交成功后, 整个视频录像考试完成。如视频提交失败,软件会作提示, 请及时处理,如处理出现异常,请联系我校。

(12)建议:正式视频录制为在线实时录制,录制时需 保证手机电量充足,建议连接优质 WIFI 网络,务必关闭手 机通话和应用通知功能。为保证视频录制效果,建议使用手 机支架、手持稳定器等辅助设备进行拍摄。

6. 视频录制规范

(1) 录像时要求纯色背景, 应从考生正面脸部特写开

始, 拉至全景全身。要求画面保持稳定、声像清晰, 将考生 全貌清晰展现。

(2)录制时只能采用一个长镜头,不间断录制,声音和 图像需同步录制,期间不得转切画面,不得采用任何视频编辑手段美化处理画面,不得采用任何音频编辑手段美化编辑 音频。

(3)录像中只允许出现考生本人,不得出现任何其他人员;录像中不得出现任何显示考生信息的提示性文字、图案、标识、背景、声音、着装等,更不得出现考生姓名、生源地、所在中学等个人信息。

(4)演唱(奏)、表演正式开始前,考生须报幕个人身高、性别、表演技能项及唱法或乐器、演唱(奏)曲目或表演剧目名称(例如"本人身高1.\*\*米,性别\*,表演技能项为\*\*,乐器(唱法)为\*\*,演唱曲目名称为\*\*"),视频中考生一律禁止透露姓名、考生号、就读学校等与个人身份有关的信息,着装不得有特殊标记;演唱(奏)或表演结束时需鞠躬,示意录像结束。

(5)考试内容包含声乐的考生,一律采用伴奏带伴奏或清唱;考试内容包含器乐的考生,除乐器种类为电吉他、 电贝司、架子鼓、合成器和双排键的考生外,其他考生一律 为独奏,不得带任何形式伴奏;考试内容包含舞蹈的考生, 可采用伴奏音乐。

(6) 凡违反上述规定者,视为作弊。